#### Accessing the Clear Contact Information Hold page

- 1. Log into <u>Athena</u>.
- 2. Click "Student".
- 3. Click "Student Records".
- 4. Click "View Holds".
- 5. Click the link to display the *Clear Contact Information Hold* page shown below.
- 6. Complete all Contact Confirmation Steps with an incomplete indicator by clicking the appropriate link.

| Personal Information Student Finan                                                                                                    | ρ Find a page                                                                                                    |
|----------------------------------------------------------------------------------------------------|----------------------------------------------------------------------------------------------------|
| Home > Student > Student Records > CI                                                                                                    | ear Contact Information Hold                                                                                                    |
| Student ID: Student Nan                                                                                                    | e.                                                                                                    |
| INSTRUCTIONS: Complete both the Conf<br>confirmed and submitted.                                                                                                    | rm Emergency Contact Information and Confirm Addresses and Phones steps below. The Contact Information Hold on your record will be automatically cleared once both steps have been                                                                                                    |
| The steps will show ${\mathscr S}$ for completed or ${f X}$                                                                                                    | for incomplete steps.                                                                                                    |
| Contact Confirmation Steps                                                                                                    |                                                                                                    |
|                                                                                                    |                                                                                                    |
| Step Confirmation                                                                                                    | Complete?                                                                                                    |
| Step         Confirmation           1         Confirm Emergency Contact Information                                                                                                    | Complete?                                                                                                    |
| Step         Confirmation           1         Confirm Emergency Contact Information           2         Confirm Addresses and Phones                                                                                                    | Complete?<br>X<br>X                                                                                                    |
| Step         Confirmation           1         Confirm Emergency Contact Information           2         Confirm Addresses and Phones           X         Both steps must be completed to clear y                                                                                                    | Complete?    Complete?   Complete?   Complete?   Complete?  Complete?  Comple |
| Step         Confirmation           1         Confirm Emergency Contact Information           2         Confirm Addresses and Phones           X         Both steps must be completed to clear y                                                                                                    | Complete?  X X X V Contact Information Hold.                                                                                                    |
| Step         Confirmation           1         Confirm Emergency Contact Information           2         Confirm Addresses and Phones           X         Both steps must be completed to clear y           Confirm Emergency Contact Information         Confirm Emergency Contact Information                                                                                                    | Complete?  X X Interview of the set of the set of the s |
| Step         Confirmation           1         Confirm Emergency Contact Information           2         Confirm Addresses and Phones           Both steps must be completed to clear y           Confirm Emergency Contact Information • Confirm Emergency Contact Information • Confirm Emergency C | Complete?  X X X Our Contact Information Hold.  Infirm Addresses and Phones                                                                                                    |

### Emergency Contact Information

On the **Confirm Emergency Contact Information** page, confirm that an existing contact is correct, update an existing contact, or add a missing contact.

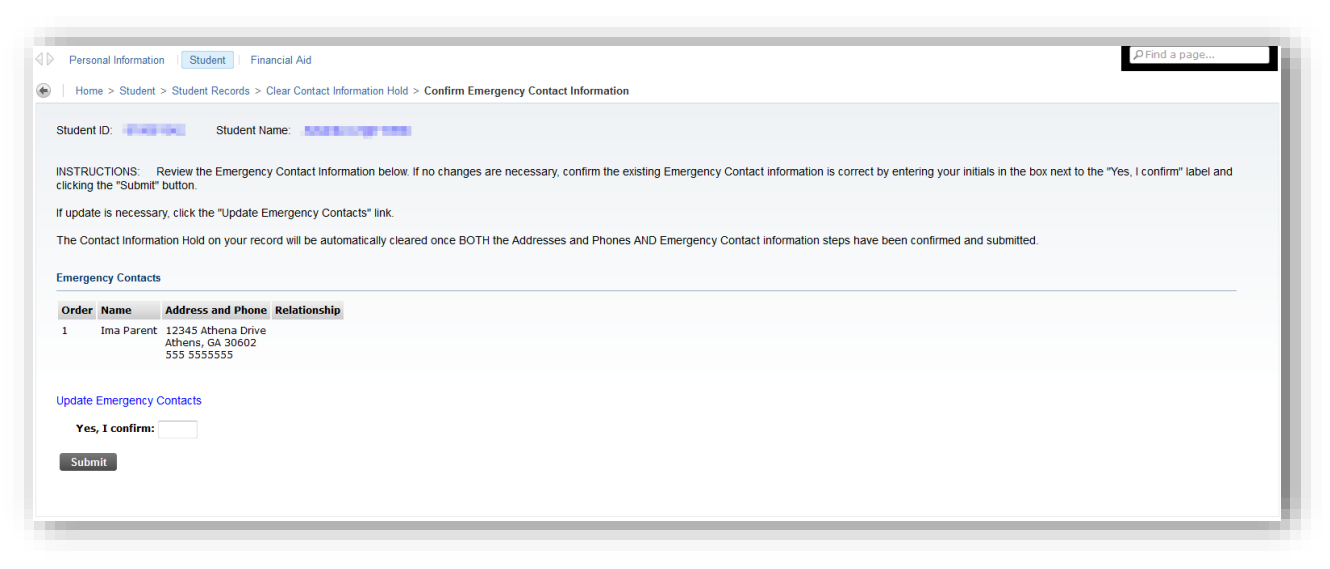

#### **Emergency Contacts**

To confirm that an existing contact is accurate and up-to-date, enter your initials into the box next to "Yes, I confirm" and click the "Submit" button.

To update or add a missing contact:

1. Click the "Update Emergency Contacts" link to display the *Update Emergency Contacts* page.

|        | sonal Informatio                                                                                                    | N   Student   Financial Aid                                                                                                    | ₽ Find a page |
|--------|----------------------------------------------------------------------------------------------------|----------------------------------------------------------------------------------------------------|---------------|
| Upda   | te Eme                                                                                                    | rgency Contacts                                                                                                    |               |
| 😸   Ho | me > Personal                                                                                                    | Information > Update Emergency Contacts                                                                                                    |               |
| Emerg  | Id a contact by so<br>date a contact b<br>eps to clear your<br>Click the <u>Confirm</u><br>Enter your initial:<br>gency Contact | electing New Contact under Name.<br>y selecting that contact and making the necessary changes.<br>registration hold after adding or updaling your emergency contact information:<br><b>Energency Contact Information</b> link here or below.<br>into the "Yes, I confirm" box, to indicate confirmation.<br><b>15</b> |               |
| Orde   | r Name                                                                                                    | Address and Phone Relationship                                                                                                    |               |
| 1      | Ima Parent                                                                                                    | 12345 Athena Drive<br>Athens, GA 30602<br>555 5555555                                                                                                    |               |
| 2      | New Contact                                                                                                    |                                                                                                    |               |
| View   | Emergency Con                                                                                                    | acts   Confirm Emergency Contact Information                                                                                                    |               |

- a. Do the following to update an emergency contact:
  - i. Click the name of the contact.
    - ii. The *Update Emergency Contacts* page will be displayed. Make necessary updates to the displayed information.
  - iii. Click the "Submit Changes" button.
- b. Do the following to add missing contact:
  - i. Click the "Update Emergency Contacts" link.
  - ii. Click "New Contact".
  - iii. The *Update Emergency Contacts* page will be displayed. Fill in address and phone information.
  - iv. Click the "Submit Changes" button.
- 2. When all updates have been completed on the *Update Emergency Contacts* page, click the "Confirm Emergency Contact Information" link.
- 3. After the *Confirm Emergency Contact Information* page is displayed again, enter your initials into the box next to "Yes, I confirm" and click the "Submit" button.

#### Addresses and Phones Information

On the *Confirm Addresses and Phone Information* page, confirm that all required contact information is correct, update existing contact(s), or add missing address and phone information.

Required contact information is:

- Student Accounts address and phone
- Current/Local address and phone
- Permanent address and phone

| Personal Information Student Fi                              | nancial Aid                                                                                                    | >> Find a page |
|--------------------------------------------------------------|----------------------------------------------------------------------------------------------------|----------------|
| Home > Student > Student Records >                           | Clear Contact Information Hold > Confirm Address and Phone Information                                                                              |                |
| udent ID: Student                                            | Name:                                                                                                    |                |
| STRUCTIONS: Review the Address                               | Information below. You must have complete Current/Local, Permanent, and Student Account addresses and Primary Phone numbers for each address.       |                |
| io changes are necessary, confirm th                         | e existing Contact information is correct by entering your initials in the box next to the "Yes, I confirm" label and clicking the "Submit" button. |                |
| pdate is necessary, click the "Update                        | e Addresses and Phones" link.                                                                                                    |                |
| e Contact Information Hold on your r                         | erord will be automatically cleared once BOTH the Addresses and Phones AND Emergency Contact information steps have been confirmed and submitted    |                |
|                                                              |                                                                                                    |                |
| dresses and Phones                                           |                                                                                                    |                |
| tudent Account Address                                       | Phones                                                                                                    |                |
| <b>urrent:</b> Jan 02, 2016 - (No end date                   | ) Primary: 555-555555                                                                                                    |                |
| 12435 Athena Drive<br>Athens, Georgia 30602                  |                                                                                                    |                |
| urrent/Local Address                                         | Phones                                                                                                    |                |
| urrent: Aug 05, 2015 - (No end date                          | a) Primary: 555-555555                                                                                                    |                |
| 12345 Athena Drive<br>Athens, Georgia 30602<br>United States |                                                                                                    |                |
| ermanent Address                                             | Phones                                                                                                    |                |
| arrent: Aug 23, 2013 - (No end date                          | a) Primary: 555-55535                                                                                                    |                |
| 12345 Athena Drive<br>Athena, Georgia 30602<br>United States |                                                                                                    |                |
| date Addresses and Phones                                    |                                                                                                    |                |
| Yes, I confirm:                                              |                                                                                                    |                |
| Submit                                                       |                                                                                                    |                |
|                                                              |                                                                                                    |                |

#### Address and Phones

To confirm that all required contact information is accurate and up-to-date, enter your initials into the box next to "Yes, I confirm" and click the "Submit" button.

To update or add missing contact information:

1. Click the "Update Addresses and Phones" link to display the *View Address and Phones* page.

| w Addresses and Pl                                                                                                    | ones                                                                                                    |  |
|----------------------------------------------------------------------------------------------------|----------------------------------------------------------------------------------------------------|--|
| Home > Personal Information > Updat                                                                                                    | ddresses and Phones،                                                                                                    |  |
| <ul> <li>Update an existing address by selecting the<br/>J Confirm Your Address and Phone Inform</li> <li>J to clear your registration hold, you must</li> </ul> | address or phones link and making the necessary changes. After updating your address and phone information, you must<br>tion (or use the link below)<br>to this link and enter your initials to indicate confirmation. |  |
| Entering overlapping dates may change                                                                                                    | e effective dates on existing address records.                                                                                                    |  |
| ddresses and Phones                                                                                                    |                                                                                                    |  |
| Student Account Address                                                                                                    | hones                                                                                                    |  |
| Current: Jan 02, 2016 to (No end date)                                                                                                    | rimary. 555-5555555                                                                                                    |  |
| 12435 Athena Drive<br>Athens, Georgia 30602                                                                                                    |                                                                                                    |  |
| Current/Local Address                                                                                                    | hones                                                                                                    |  |
| Current: Aug 05, 2015 to (No end date)<br>12345 Athena Drive<br>Athens, Georgia 30602<br>United States                                                           | imary: 555-5555555                                                                                                    |  |
| Permanent Address                                                                                                    | hones                                                                                                    |  |
| Current Aug 23, 2013 to (No end date)<br>12345 Athena Drive<br>Athena, Georgia 30602<br>United States                                                            | rimary: 555-555555                                                                                                    |  |
| Type of Address to Insert: Select                                                                                                    |                                                                                                    |  |
| Jupint                                                                                                    |                                                                                                    |  |
| Confirm Address and Phone Information                                                                                                    |                                                                                                    |  |
|                                                                                                    |                                                                                                    |  |

- a. Do the following to update an address:
  - i. Click "Current" next to the desired address.
  - The Update Addresses and Phones Update/Insert page will be displayed. Make necessary updates to the displayed information.
  - iii. Click the "Submit Changes" button.
- b. Do the following to update a phone:
  - i. Click "Primary" next to the desired phone.
  - The Update Addresses and Phones Update/Insert page will be displayed. Make necessary updates to the displayed information
     Click the "Cubasit Changes" button
  - iii. Click the "Submit Changes" button.
- c. Do the following to add missing contact information:
  - i. Click the "Update Addresses and Phones" link.
  - ii. Open the "Type of Address to Insert" drop down list.
  - iii. Select address type to insert.
  - iv. The *Update Addresses and Phones Update/Insert* page will be displayed.
    - 1. Enter todays date into the "Valid From This Date" box
    - 2. Leave the "Until This Date" box blank
    - 3. Fill remaining address and phone information.
  - v. Click the "Submit Changes" button.
- 2. When all updates have been completed on the *Confirm Address and Phones Information* page, click the "Confirm Addresses and Phone Information" link.

3. After the **Confirm Adress and Phone Information** page is displayed, review your changes and if no other updates are needed, enter your initials into the box next to "Yes, I confirm" and click the "Submit" button.

### Reviewing the Clear Contact Information Hold page

After you have confirmed your Emergency Contact and Address and Phones information, your *Clear Contact Information Hold* page will show that the required steps have been completed for the specified term.

| Home > Student > Student Records > Clear Contact Information Hold         Student ID:       Student Name:         No Active Contact Information Holds Exist. You have already completed Contact Information Confirmation for Fail 2017. If Your transcript is not available due to is on your records, please contact the Registrar's Office at reghelp@uga.edu through your UGA email address.         Contact Confirmation Steps         Step Confirmation Complete?         1       Confirm Emergency Contact Information         2       Confirm Addresses and Phones         3       You have successfully completed the Contact Confirmation steps for Fail 2017                                                                                                    | je    |
|----------------------------------------------------------------------------------------------------|-------|
| Student ID: Student Name:   No Active Contact Information Holds Exist. You have already completed Contact Information Confirmation for Fall 2017. If Your transcript is not available due to is on your records, please contact the Registrar's Office at reghelp@uga.edu through your UGA email address. Contact Confirmation Steps Step Confirmation Complete? 1 Confirm Emergency Contact Information Improvement of the Contact Confirmation steps for Fall 2017. View Holds Add or Drop Classes                                                                                                    |       |
| No Active Contact Information Holds Exist. You have already completed Contact Information Confirmation for Fall 2017. If Your transcript is not available due to is on your records, please contact the Registrar's Office at reghelp@uga.edu through your UGA email address.  Contact Confirmation Steps  Step Confirmation Complete?  Confirm Emergency Contact Information  Complete?  Confirm Emergency Contact Information  Complete?  Confirm Addresses and Phones  You have successfully completed the Contact Confirmation steps for Fall 2017  View Holds  Add or Drop Classes                                                                                                    |       |
| Confirmation Steps         Step Confirmation Complete?         1       Confirm Emergency Contact Information       Image: Confirm Addresses and Phones       Image: Confirm Addresses and Phones       Image: Confirm Addresses and Phones       Image: Confirm Addresses and Phones       Image: Confirm Addresses and Phones       Image: Confirm Addresses and Phones       Image: Confirm Addresses and Phones       Image: Confirm Addresses and Phones       Image: Confirm Addresses and Phones       Image: Confirm Addresses and Phones       Image: Confirm Addresses and Phones       Image: Confirm Addresses and Phones       Image: Confirm Addresses and Phones       Image: Confirm Addresses       Image: Confirm Addresse | holds |
| Step     Confirmation     Complete?       1     Confirm Emergency Contact Information     Image: Confirm Addresses and Phones       2     Confirm Addresses and Phones     Image: Confirm Addresses and Phones       You have successfully completed the Contact Confirmation steps for Fall 2017                                                                                                    |       |
| 1       Confirm Emergency Contact Information         2       Confirm Addresses and Phones         2       You have successfully completed the Contact Confirmation steps for Fall 2017         View Holds       Add or Drop Classes                                                                                                    |       |
| Contirm Addresses and Phones     You have successfully completed the Contact Confirmation steps for Fall 2017      View Holds Add or Drop Classes                                                                                                    |       |
| View Holds Add or Drop Classes                                                                                                    |       |
|                                                                                                    |       |
| Confirm Emergency Contact Information  Confirm Addresses and Phones                                                                                                    |       |
|                                                                                                    |       |

When you have completed your review, you may exit or continue working in Athena.